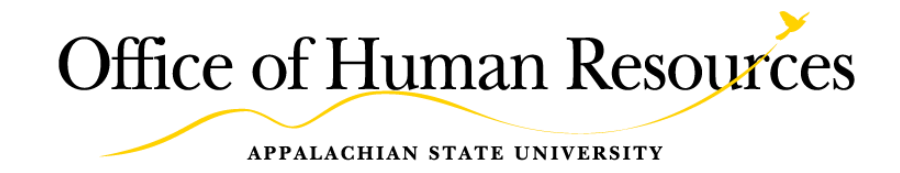

## **Performance Plan Creation**

Quick Reference Guide for Managers

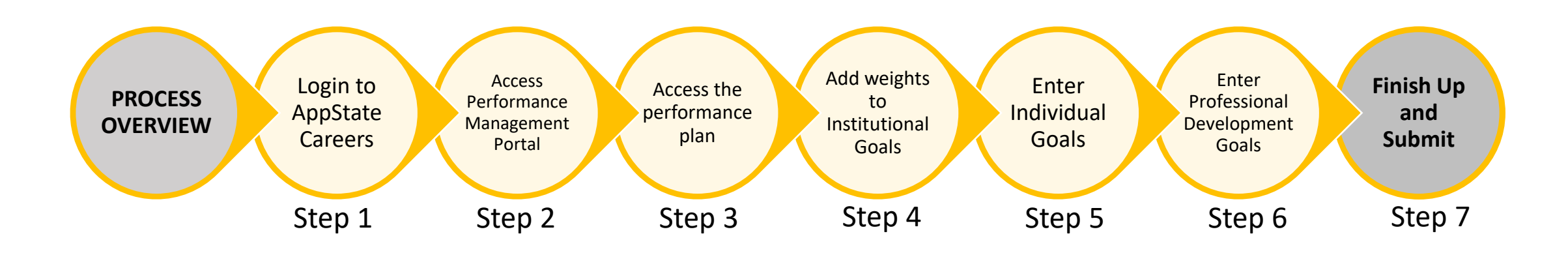

## System Access and Performance Management Portal

### Login to AppState Careers

- AppState Careers can be accessed from the Office of Human Resources' home tab.
- Use your AppState login and password to access the App State Careers system.

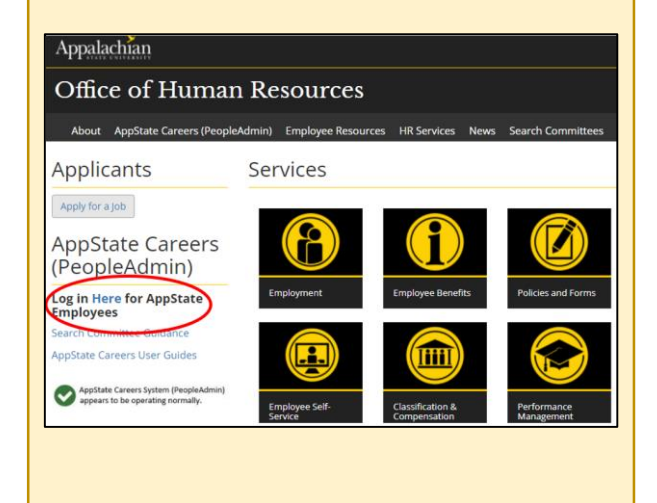

## Access the Performance Management Portal

To access the performance management portal:

- 1. Click the 3 dots in the top left corner.
- 2. Click "Performance Management Portal" at the bottom of the menu.

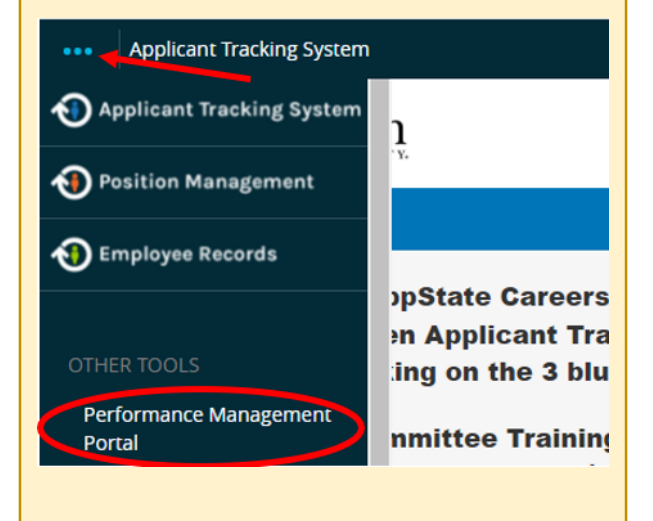

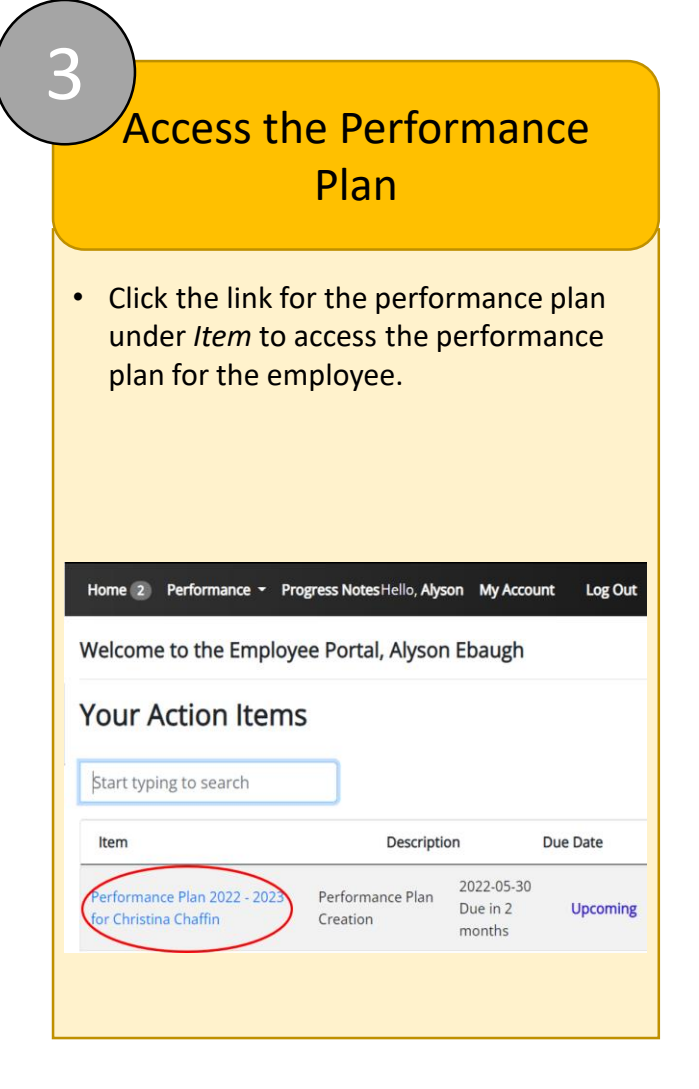

# Enter Goals, Weights, and Comments

# 4

## Enter weights & comments for Institutional Goals

- Enter weights for the 5 shared Institutional Goals
- Enter optional comments or suggestions for improvement
- Supervision Goal Enter "0" if the employee is not a supervisor
- □ All weights on this page must equal "50"

#### EXPERTISE

- Precision: Produces work that is accurate, thorough, and demonstrates sufficient
  analysis and decision-making to meet the requirements of the employee's position
  and profession.
- Resourcing: Makes efficient and appropriate use of materials.
- Innovation: Continuously looks for ways to improve efficiency or quality.
- Development: Maintains technical skills and relevant professional credentials.

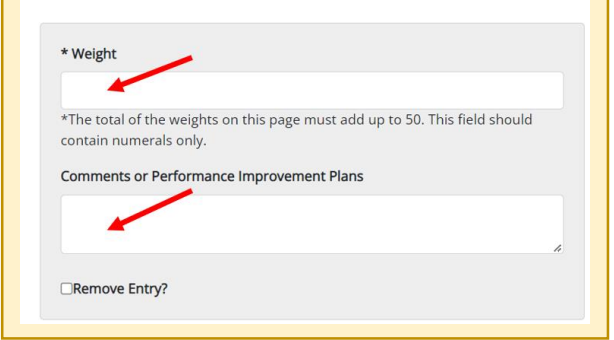

### Enter Individual Goals

Enter Goal Name

- Enter description of the goal
- Enter the goal weight
- Click "Add Entry" to add a new goal
- Enter weight for shared Organizational Values Goal (not pictured)

You can add up to 4 individual goals.
 All weights on this page must equal "50"

| Goal name                                                                                        |  |
|--------------------------------------------------------------------------------------------------|--|
| 1.                                                                                               |  |
| Description                                                                                      |  |
| 2.                                                                                               |  |
| Weight                                                                                           |  |
| 3.                                                                                               |  |
| he total of the weights on this page must add up to 50. This<br>Id should contain numerals only. |  |
| Remove Entry?                                                                                    |  |
| Entry                                                                                            |  |

## Enter Professional Development Goals

- Enter professional development goal
- Click "Add Entry" to add a second professional development goal (2 max)
- Click "Save and Continue"

6

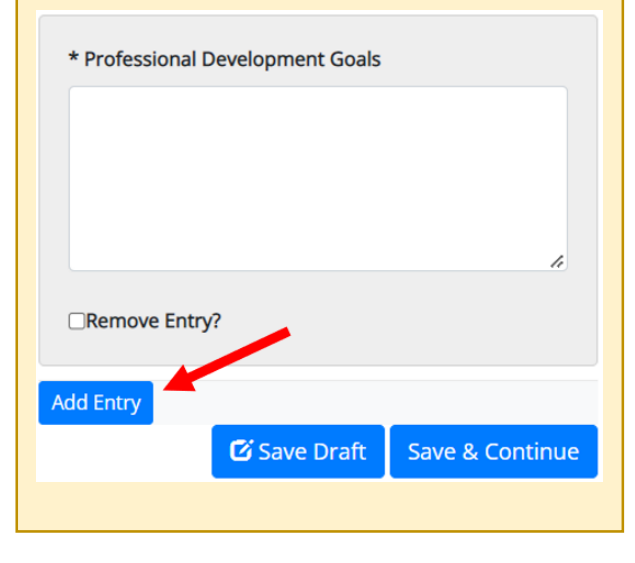

# Finishing Up

### Finish Up and Submit

- Click "Complete" to submit the performance plan to the Second-Level Manager for review and approval
- You will get a pop-up window to confirm you want to complete the plan
- Once you click "OK" in the pop-up window, you will not be able to edit the plan

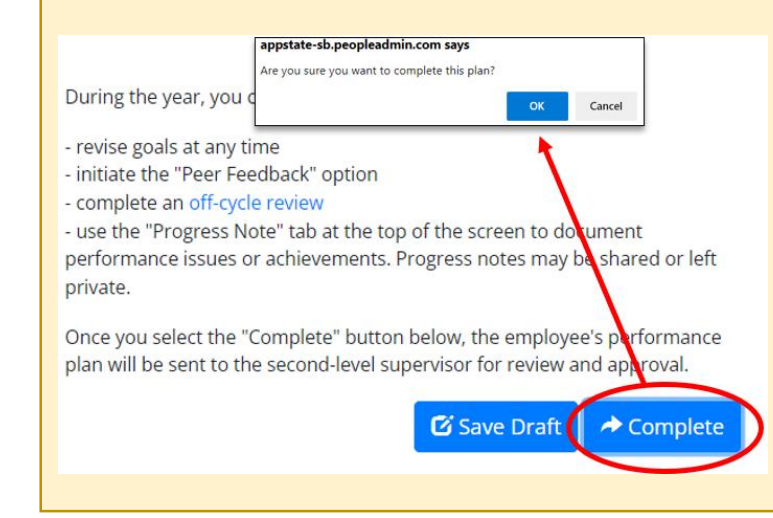

### QUESTIONS

Questions related to performance management can be sent to <u>performance@appstate.edu</u>